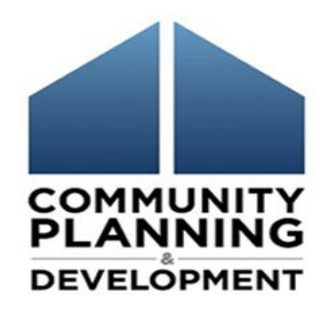

#### AAP and Amendments Tips and Tricks

March 2018

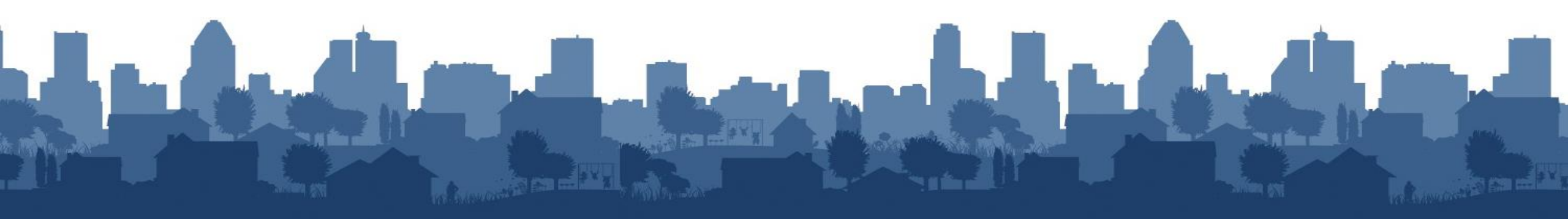

## Housekeeping

#### **Logistics:**

- 90-minute webinar
- All lines are muted

( The

• Submit technical issues through "Question" function

#### **Asking questions:**

- There will be periodic pauses to discuss questions
- Can also submit questions through "Question" function

COMMUNIT

## Introductions

- Chris Andrews, The Cloudburst Group
- Jon Kunz, The Cloudburst Group
- Beth Hendrix, OBGA, HUD

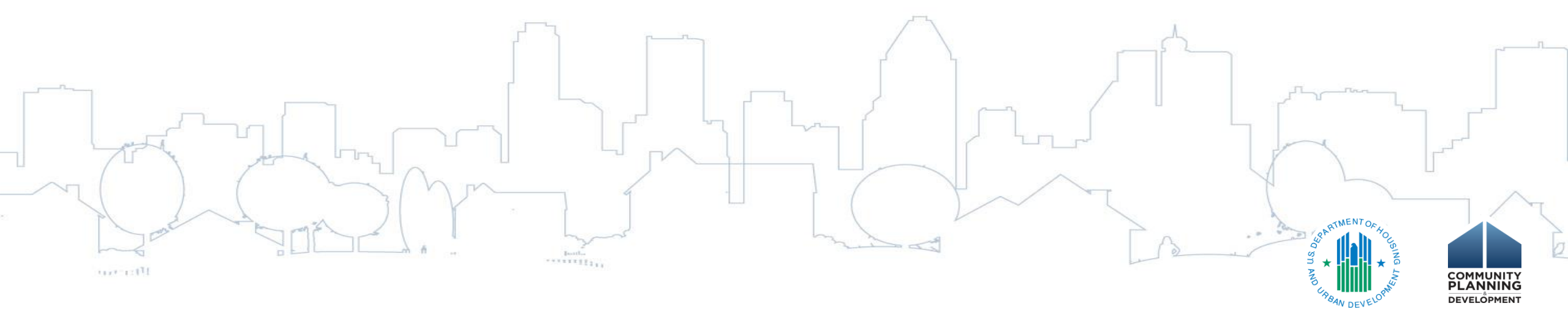

## Poll #1

• What is your Consolidated Plan cycle?

post.

- 2014-2018
- 2015-2019
- 2016-2020
- 2017-2021
- 2018-2022

-In

## Session Objectives

mr.

During this webinar, you will learn how to:

- Correctly set up the 2018 Action Plan in IDIS
- Complete amendments to the Annual Action Plan in IDIS
- Apply key strategies and best practices to streamline Action Plan and amendment set-up to inform the CAPER

## FY2018 – HUD Updates

- Continuing Resolution Status
- HUD Allocation Timeline
  - ~ 60 days after federal budget is released
- CPD Notice 18-01 (https://www.hudexchange.info/resource/5660/notice-cpd-18-01-guidance-on-submitting-consolidated-plans-and-annual-action-plans-for-fy-2018/)
- FY2018 Action Plans **MUST** be submitted by August 16, 2018
- Grant agreements executed after plan approval and congressional release

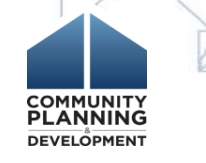

### Action Plan Road

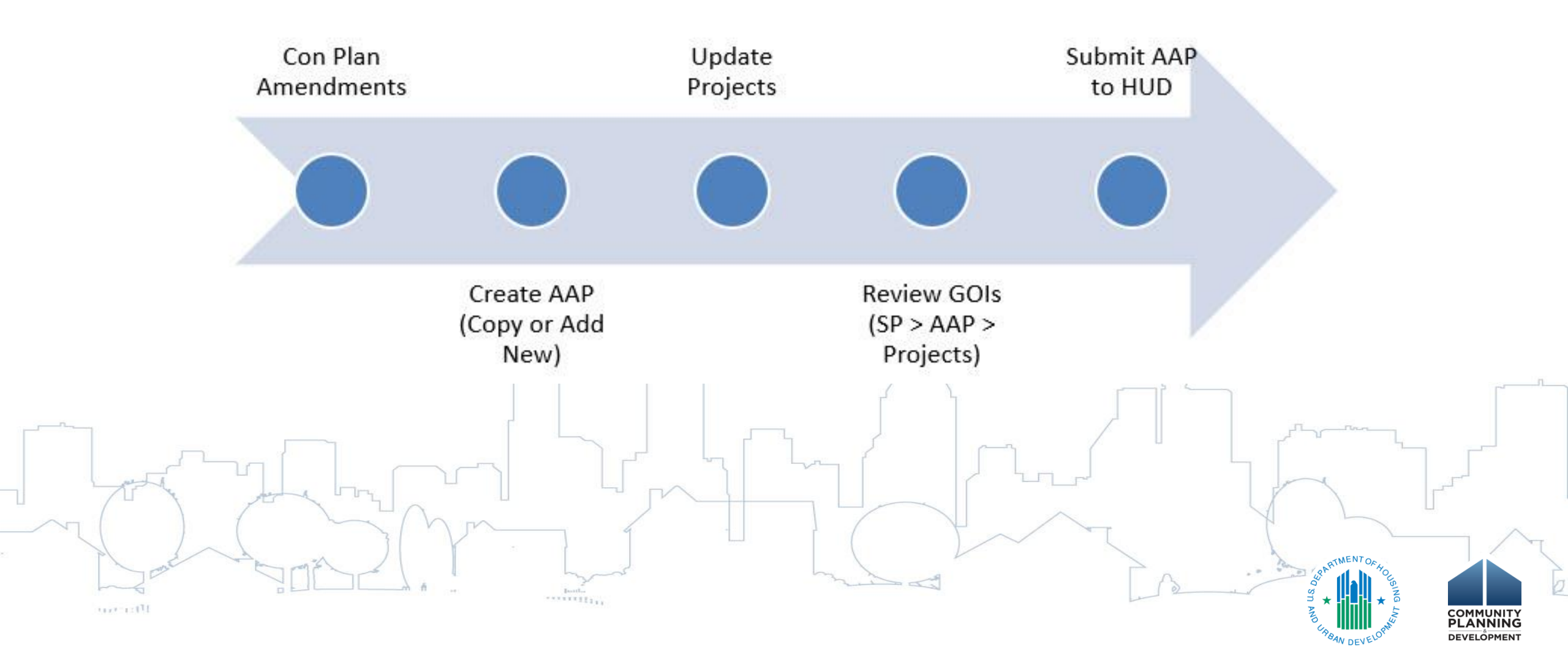

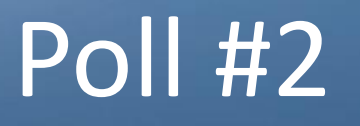

- Are you planning to complete an amendment to your Consolidated Plan as part of the FY2018 AAP?
  - Yes, already completed
  - Yes, I plan to, but not have yet completed
  - No

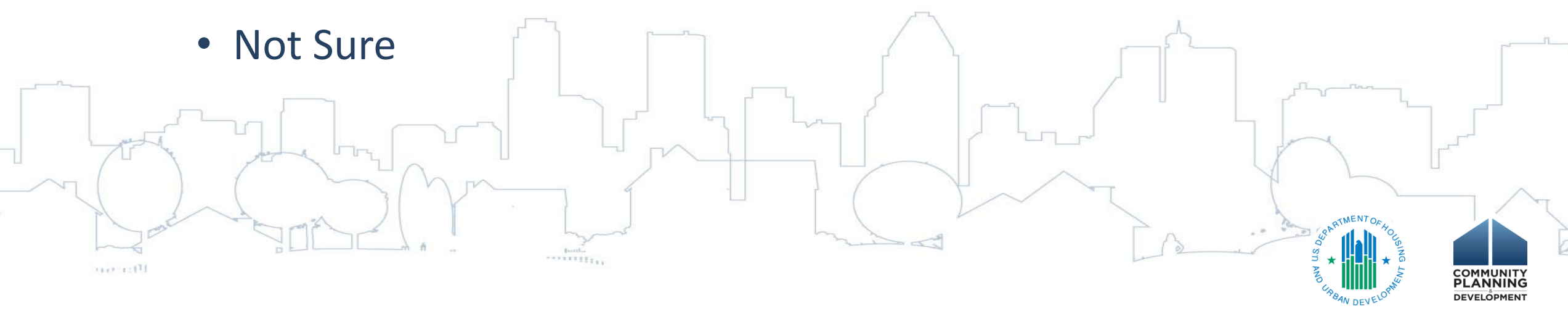

## Complete Con Plan Amendments

- Amendments may be changing funding sources, adding, removing or revising goals and adjusting priority needs and/or target areas
  - CAVEAT: Year 1 AAP is included in the Consolidated Plan template
- Ensure HUD marks amendment in IDIS as "Review Completed"

For Substantial and Non Substantial Amendments

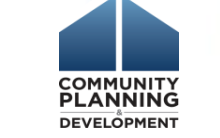

## **Creating 2018 Action Plans**

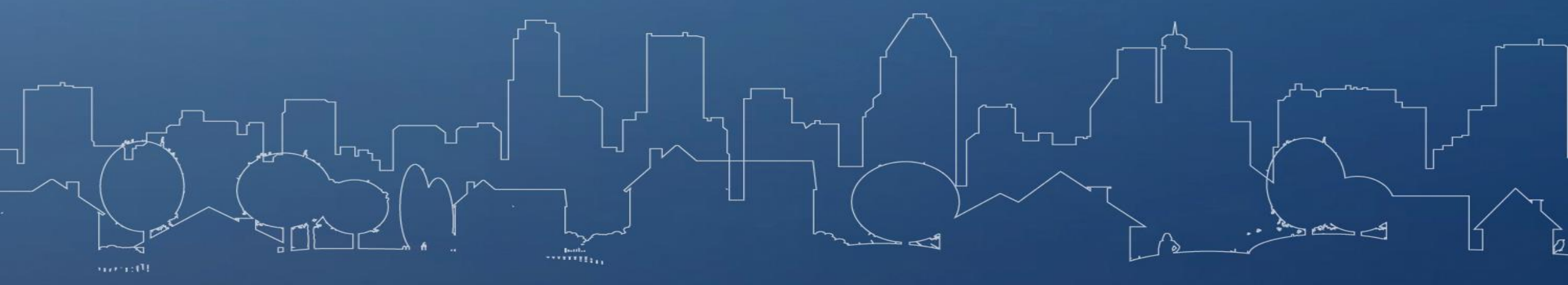

## Setting up Annual Action Plan

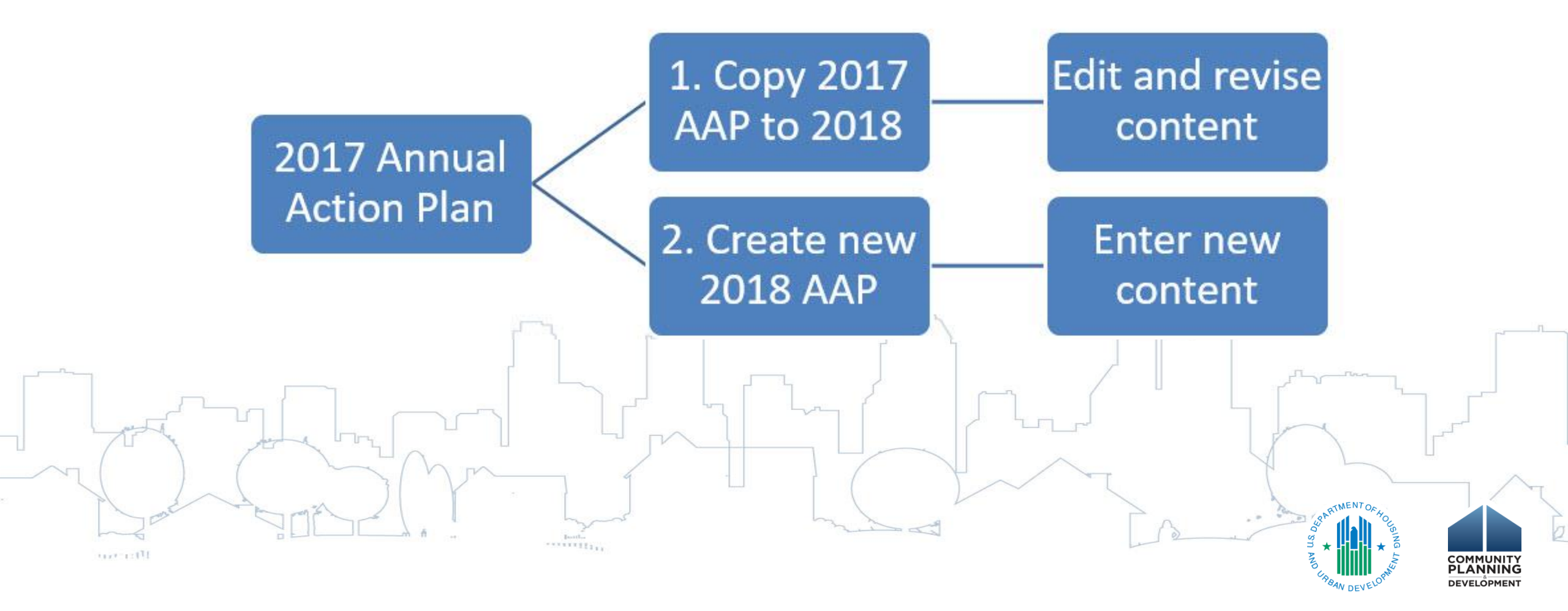

## **Copying versus Creating Action Plans**

.....

1-1-L

| Copying Action Plan                                                          | Creating New Action Plan                                                                                |  |  |  |
|------------------------------------------------------------------------------|----------------------------------------------------------------------------------------------------|--|--|--|
| Best if program management or approach is not changing significantly         | Best if completing amendment to Consolidated Plan or making significant changes to Action Plan elements |  |  |  |
| Copies all data from previous Action Plan                                    | Blank template linked to Consolidated Plan                                                              |  |  |  |
| Need to review and update all screens to ensure information correct for 2018 | Complete all fields and screens; including projects                                                     |  |  |  |
| Remove copied projects and "create new" projects for 2018                    |                                                                                                    |  |  |  |
|                                                                              |                                                                                                    |  |  |  |

## **Copying Con Plans and Action Plans**

- Resources
  - <u>Con Plan in IDIS Desk Guide</u>
  - <u>Quick Guides</u>

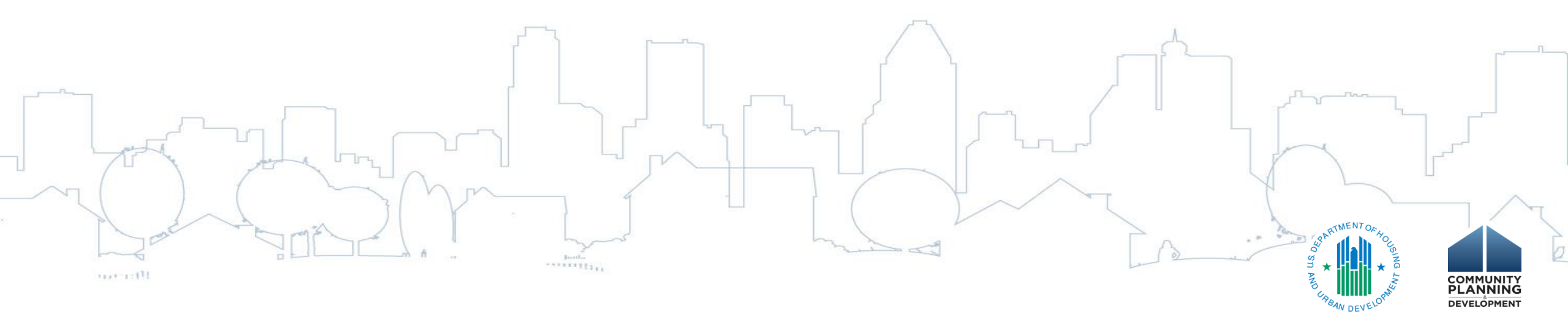

## Consortia Exceptions for Copy/New AAPs

- Consolidated Plans and Action Plans can only be created by Consortia Lead
  - Includes copying prior year Action Plans
- Consortia lead only can submit AAP in IDIS

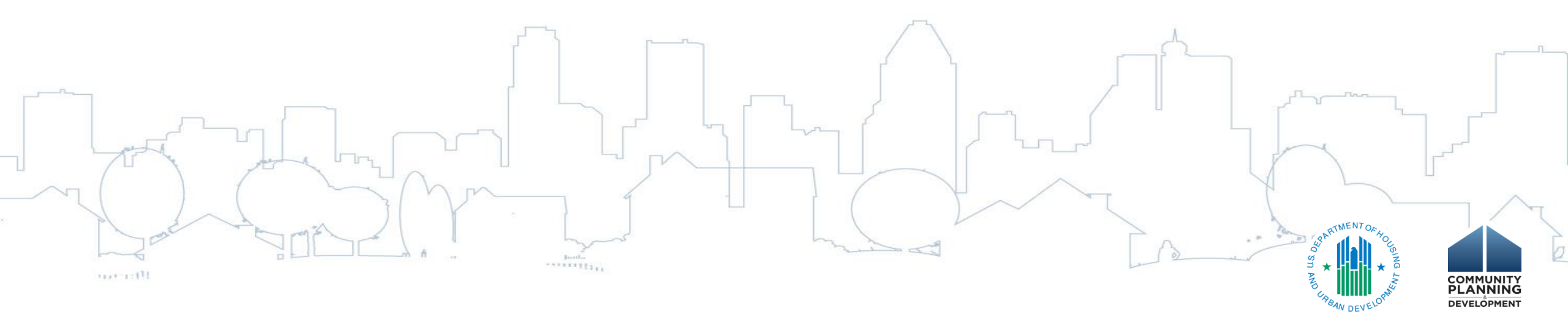

## **Action Plan Amendments**

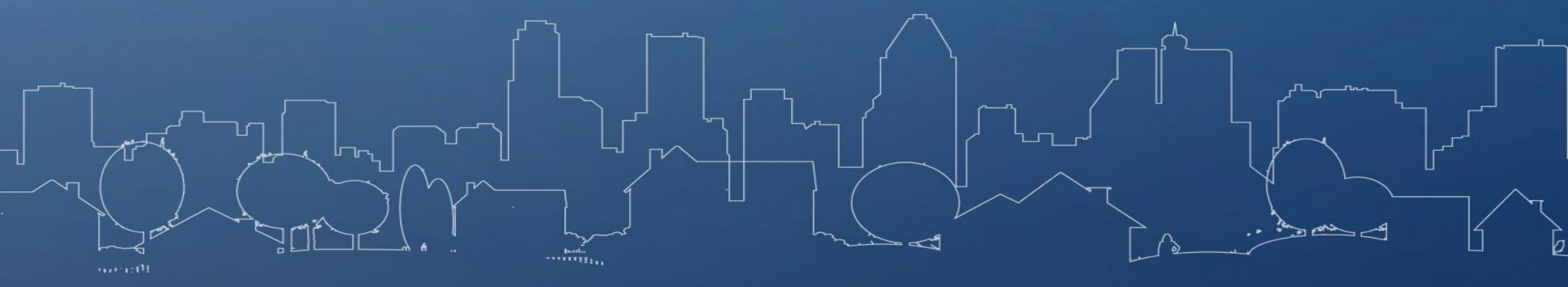

## AAP Amendments

L Try

- Complete amendments at end of Program Year
- Use Copy function to initiate amendments in IDIS
- Must be submitted for review **and** marked as review completed prior to starting CAPER
- Always use your most current AAP and Consolidated Plan for copying

#### **Process Flowchart**

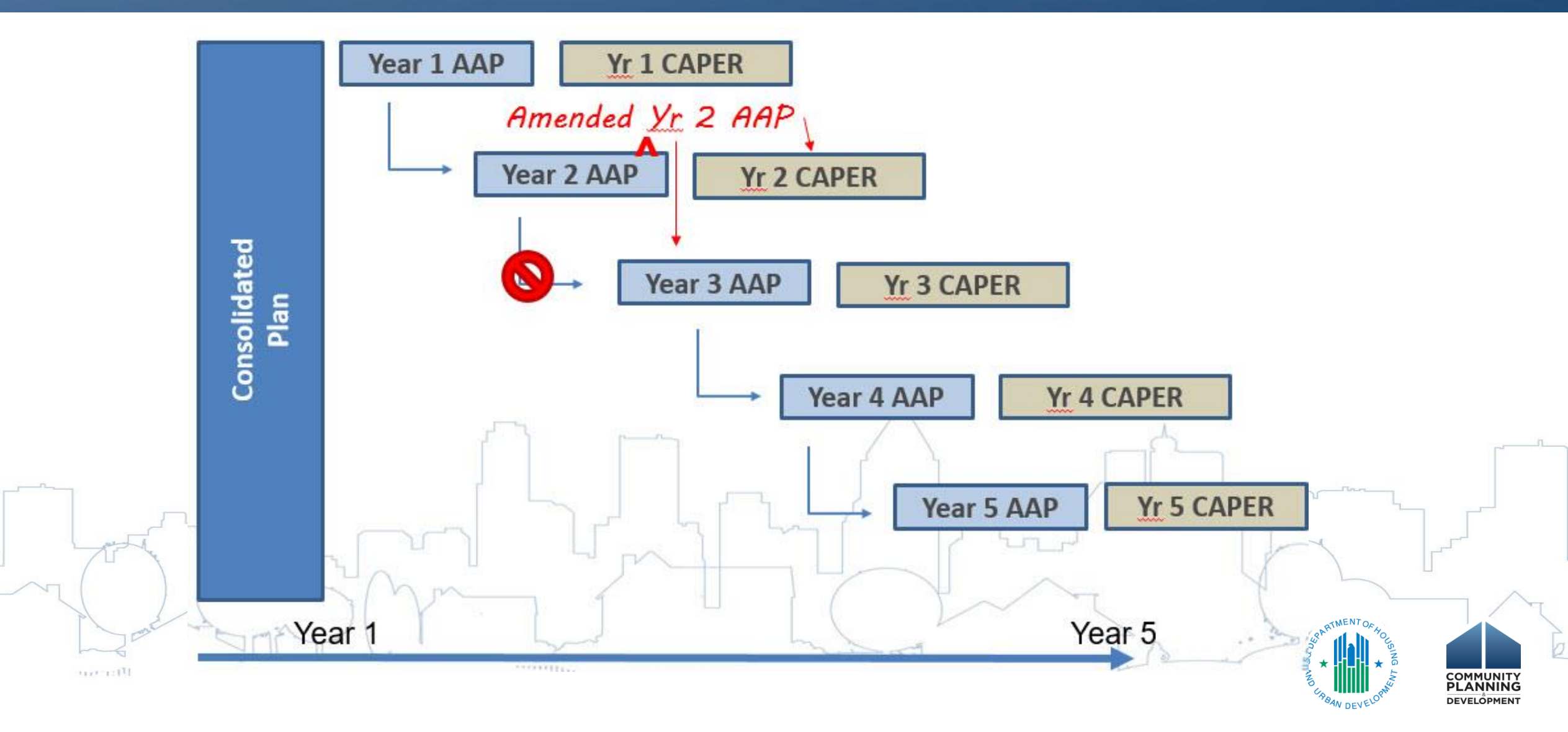

## **Consortia Exceptions**

- Consortia lead must initiate all amendments
- Should coordinate among all members to complete amendments at one time
- Consortia lead must submit amendments

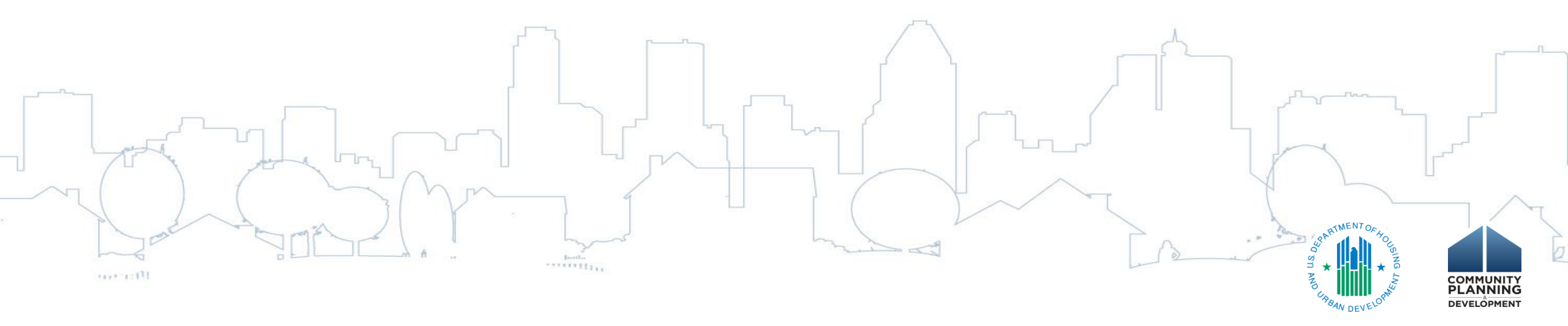

## Amendment Best Practices

- Always work off of your most recent AAP/CP
- Complete amendments in IDIS at one time; at end of program year
  - Follow all requirements of Citizen Participation Plan
  - Document in program file
  - Enter in IDIS at one time
    - Saves multiple versions in IDIS
  - Must be review completed prior to your CAPER

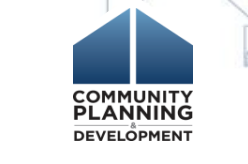

## Amendment Timing

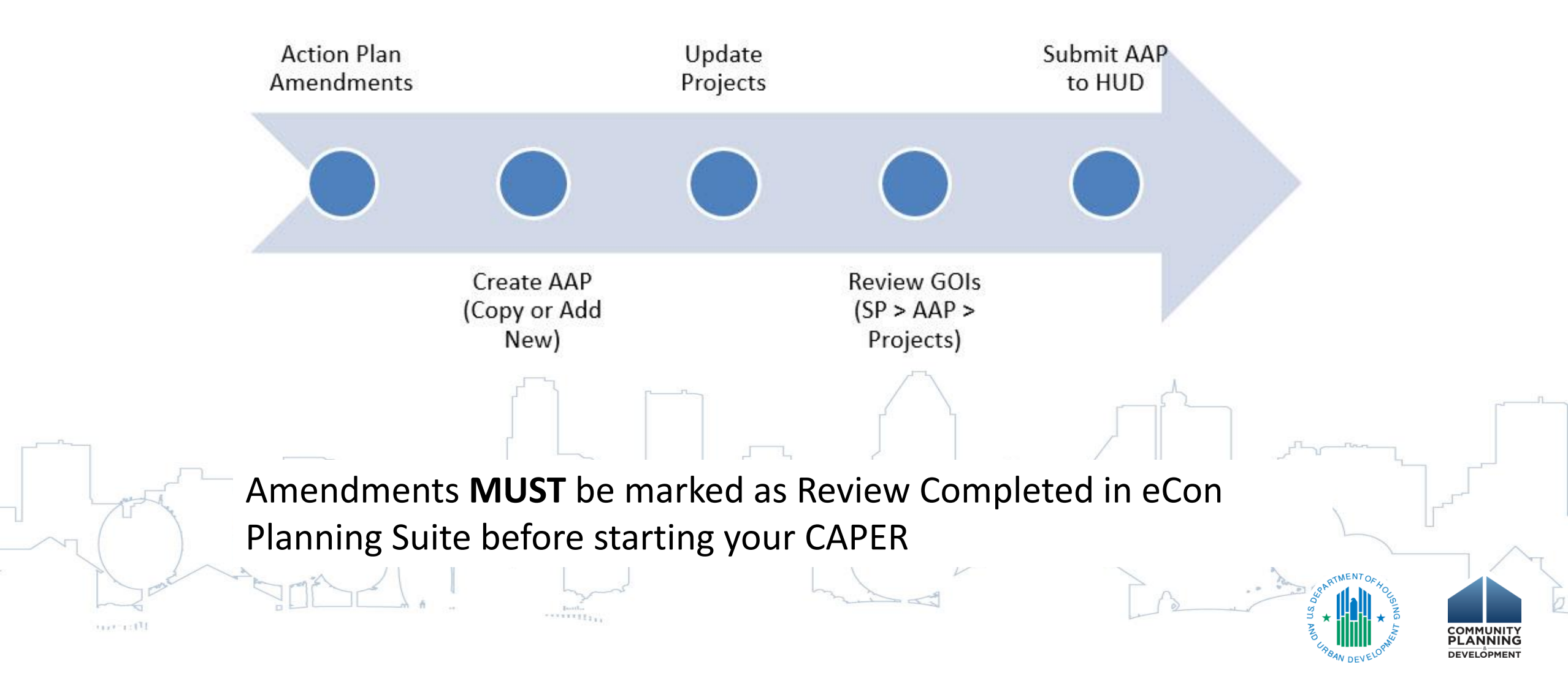

## Amendment Process

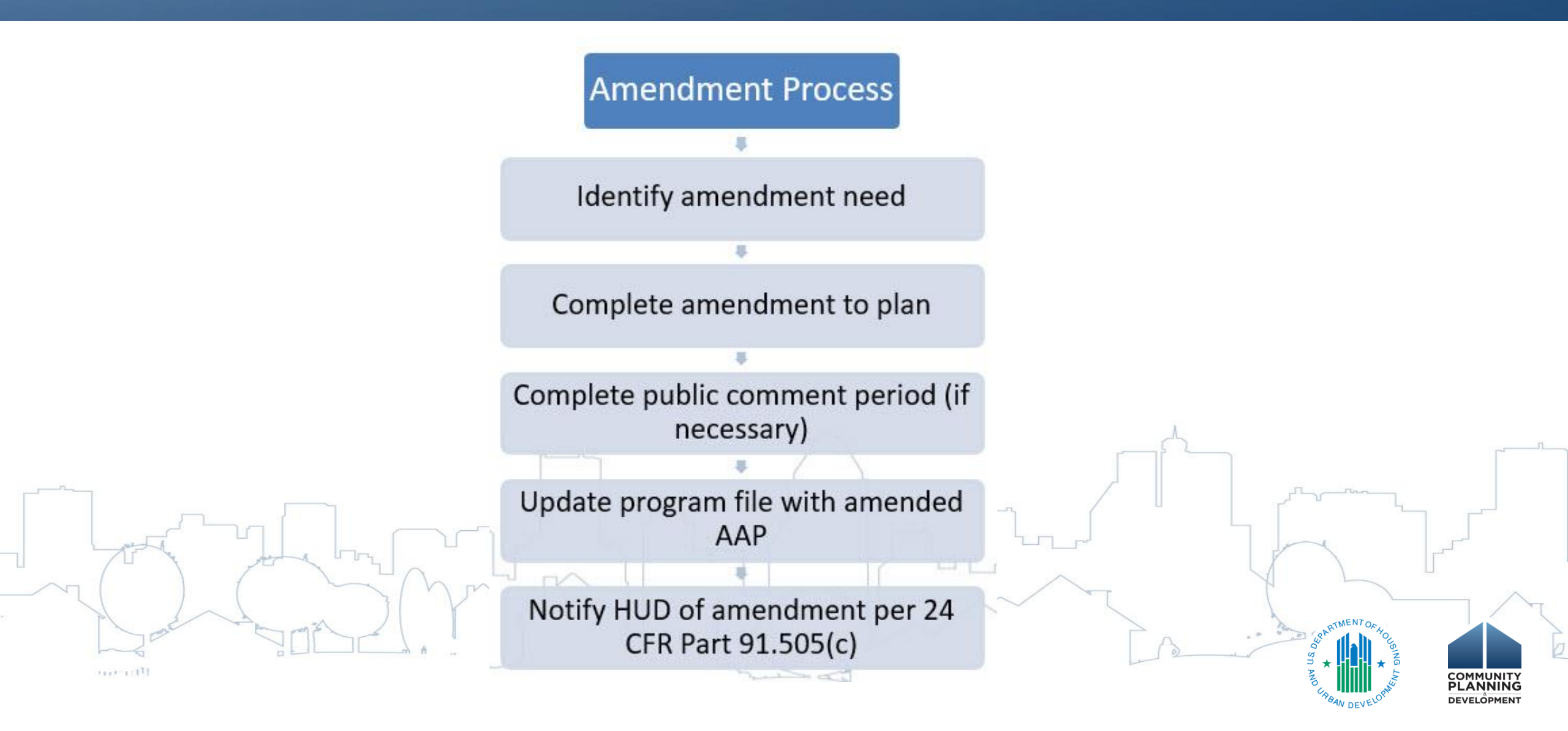

## Amendment Process – Recommended Approach

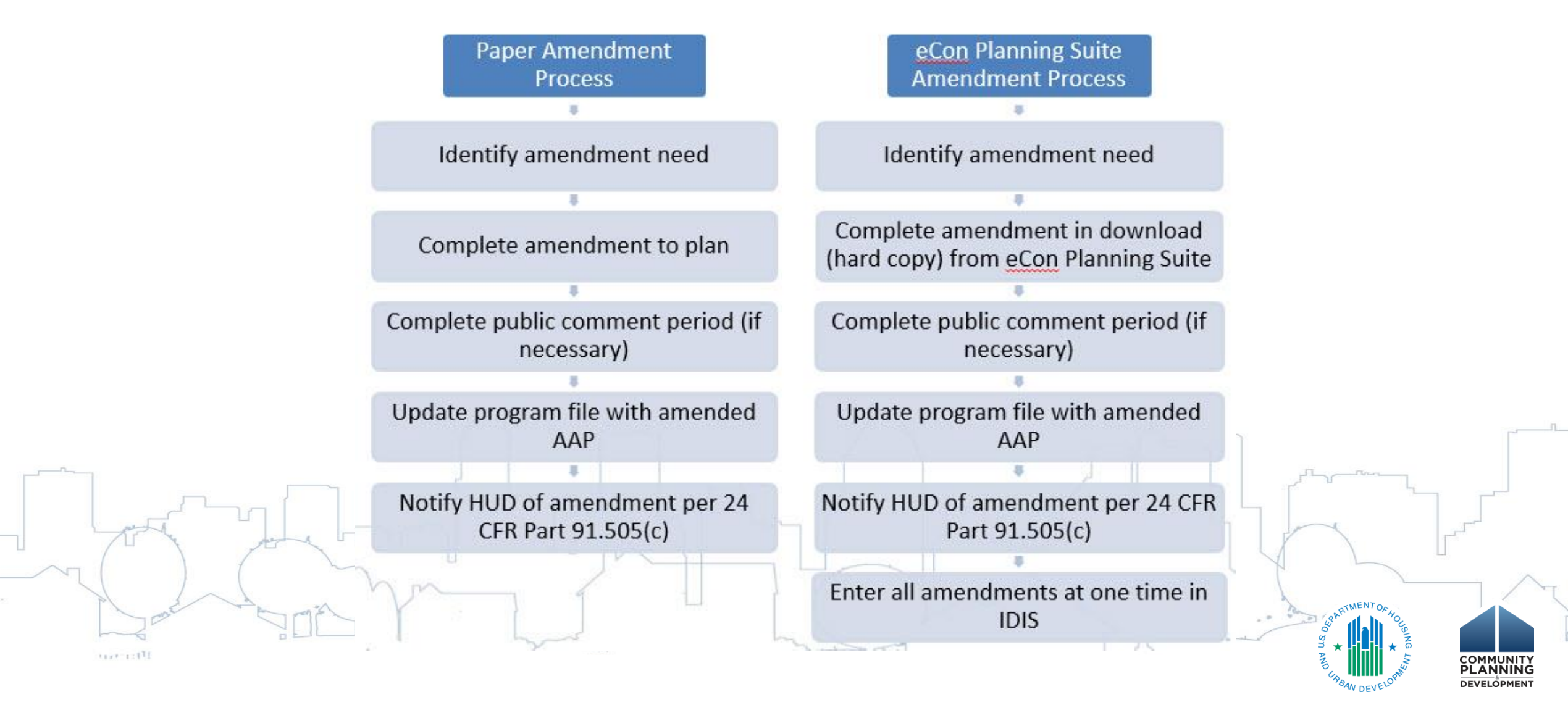

# **Con Plan/Action Plan/CAPER Data**

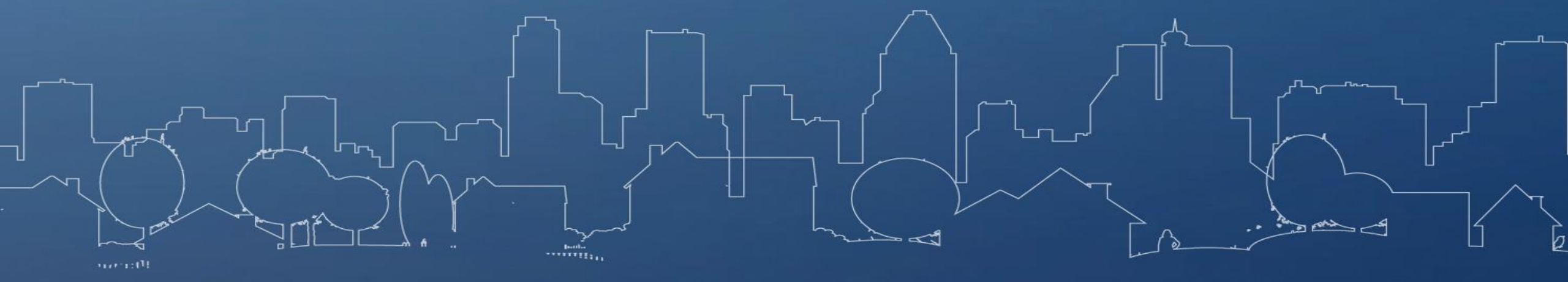

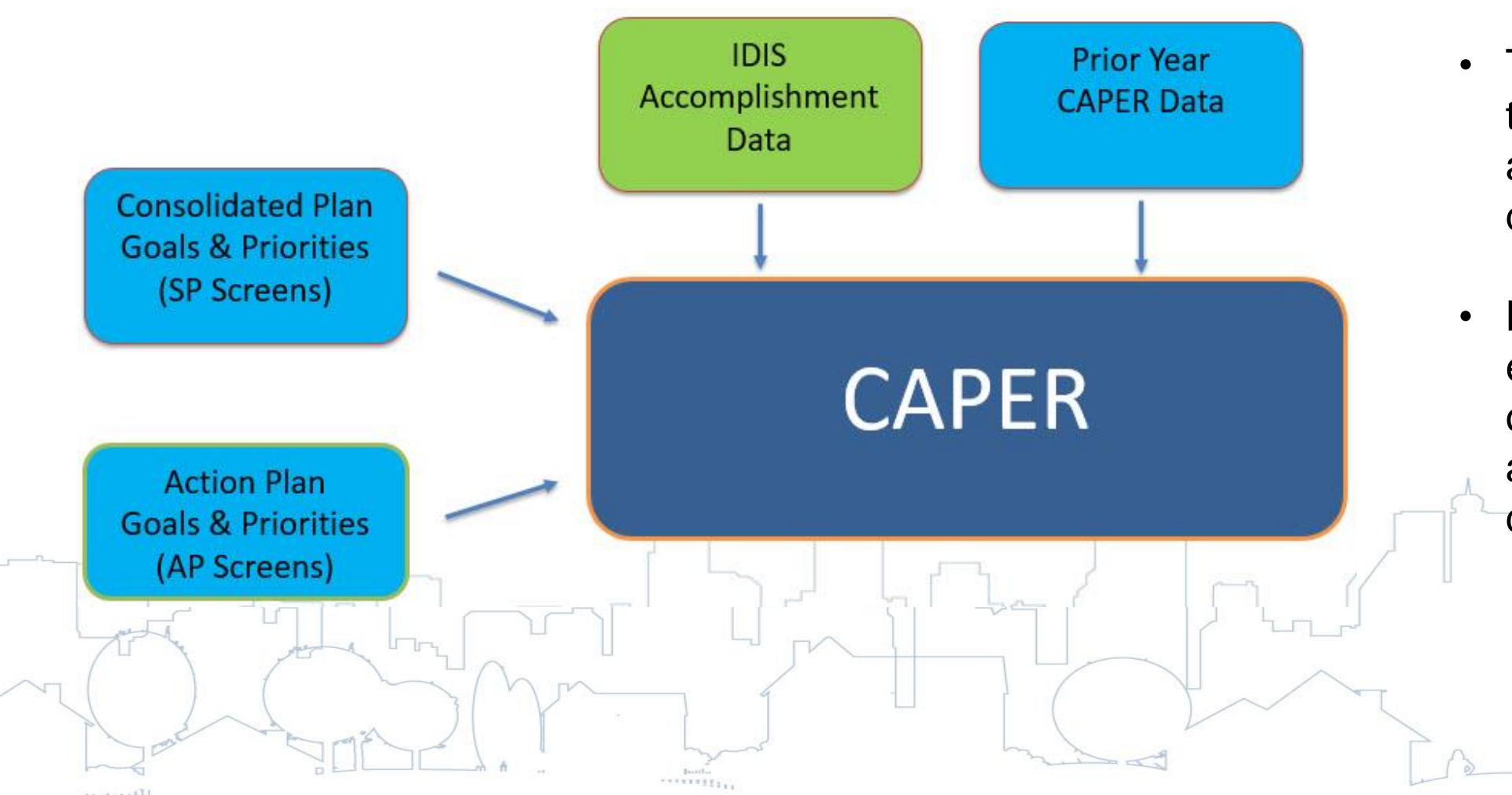

- The CAPER looks to match accomplishment data to goals.
- Notice the emphasis is not on matching accomplishment data to projects.

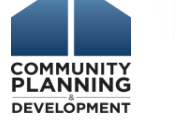

## Aligning GOIs

SP Goal: Rehabilitate existing housing stock in Neighborhood x. GOI: 200 HO units rehabbed

un autili

AP Goal: Rehabilitate existing housing stock in Neighborhood x. GOI: 40 HO units rehabbed

Posts \*\*\*\*\*\*!!! Project: Homeowner Rehab GOI: 40 units rehabbed

Activity: 53 Main St Rehab Matrix Code #14A

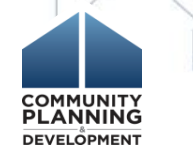

## Reconciling Data with IDIS Reports

- PR03 CDBG Activity Summary\*\*
- PR22 Status of HOME Activities\*\*
- PR26 CDBG Financial Summary
- PR28 CDBG State PER
- PR33 HOME Matching Liability\*\*

PR91 – ESG Financial Summary\*\*
 \*\*These reports are not required for CAPER, but helpful reports

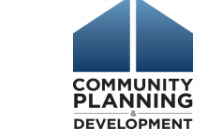

1-1-L

- Reasons your data may not populate correctly:
  - AAP is not marked as "Review Completed" in IDIS
    - AAPs must be marked as Review Completed for your AAP to sync with the CAPER
    - Request that your Field Office mark the AAP as Review Completed in IDIS
  - AAP amendments have not been submitted

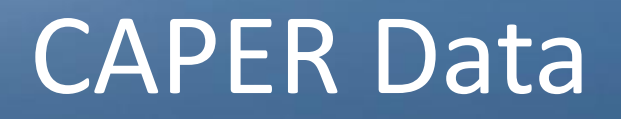

- Reasons your data may not populate correctly:
  - AAP is not marked as "Review Completed" in IDIS
    - AAPs must be marked as Review Completed for your AAP to sync with the CAPER
    - Request that your Field Office mark the AAP as Review Completed in IDIS
  - AAP amendments have not been submitted
    - Prior to creating your CAPER, all AAP amendments must be entered and submitted in IDIS

- AAP amendments must be marked as Review Completed

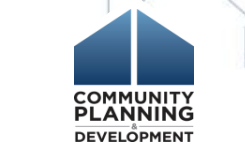

- Reasons your data may not populate correctly:
  - Duplicative Projects

my.

- Ensure the projects entered into your AAP are the same projects associated with activities under the project tab
  - Review list of projects on AP-35 screen and under the Projects tab and ensure they align
  - Remember, when you create a project in the AAP, it automatically creates the project in IDIS

- Reasons your data may not populate correctly:
  - Duplicative Projects
    - Ensure the projects entered into your AAP are the same projects associated with activities under the project tab

| Results Page 1 of | 11                   |                                          |                                                  |                |                                      |
|-------------------|----------------------|------------------------------------------|--------------------------------------------------|----------------|--------------------------------------|
| Program<br>Year   | IDIS<br>Project ID   | Grantee/PJ<br>Project ID                 | Project Title                                    | Project Owner  | Status                               |
| 2016              | 3                    | 3 OAKLAND/PS                             |                                                  | OAKLAND, CA    | Open                                 |
| 2016              | 12                   | PS - Oakland                             | Public Services                                  | OAKLAND, CA    | Open                                 |
|                   | - Option<br>- Option | 1: Re-associate act<br>2: Amend AAP to i | tivities with projects on nclude correct project | created in AAP | COMMUNITY<br>PLANNINC<br>DEVELOPMENT |

- Reasons your data may not populate correctly:
  - Prior Year Projects copied into current year AAP
    - Check projects in AAP to ensure project's program year is current year
    - If not, amend AAP and create new projects with correct program year

REMEMBER, WHEN YOU COPY YOUR AAP, YOU WILL NEED TO REMOVE COPIED PROJECTS AND UPDATE WITH PROJECTS WITH THE CURRENT PROGRAM YEAR

IDIS Project ID: 15 Status: Open Project Title: AnewAmerica Community Corporation

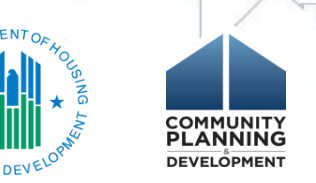

## **CAPER Checklist**

Complete checklist **before** creating CAPER:

- □ Ensure AAP is marked as "Review Completed"
- Enter all amendments in IDIS, submit and ensure marked as "Review Completed"
- Ensure AAP includes correct projects (associated with activities AND correct PY)

Enter all accomplishment data in IDIS

# **PROJECT SET-UP**

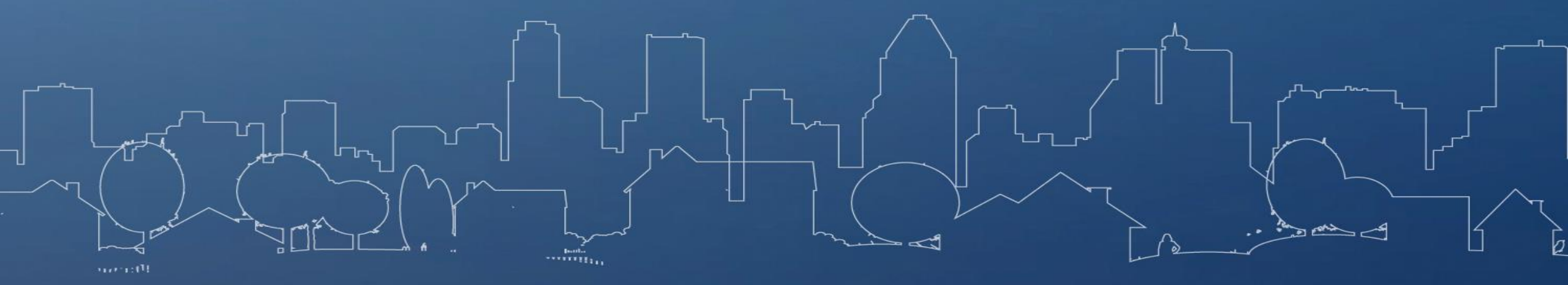

## Project Set Up

#### AP-35 Projects screen of the AAP

## Projects section in IDIS

| User: C59819<br>Role: Grantee                     | Plans/Projects/Activities Fundin                                                |
|---------------------------------------------------|---------------------------------------------------------------------------------|
| Organization:<br>SAN ANTONIO                      | You have 11 CDBG and 6 HOME activities that have been flagged. Click on the num |
| - Switch Profile<br>- Manage Profile<br>- Logout  | Annual Action Plan (2017-sample.1)<br>AP-35 Projects - 91.220(d)                |
| Activity<br>- Add                                 | in seriejate sitte(a)                                                           |
| - Search<br>- Search HOME/HTF                     | Save   Save and Return   Cancel                                                 |
| Review     CDBG Cancellation                      | * Indicates Required Field                                                      |
| Project                                           | *Introduction:                                                                  |
| - Add<br>- Search<br>- Copy                       | B 7 U   E E 9 P   B B B   1 m                                                   |
| Consolidated Plans<br>- Add<br>- Copy<br>- Search |                                                                                 |
| Annual Action Plans<br>- Add<br>- Copy            | Projects                                                                        |
| - Search                                          | No Projects have been added to this Annual Action Plan,                         |
| Consolidated                                      | Add an Existing Project                                                         |

| User: CS9819<br>Role: Grantee                      | Plans/Projects/Activities Et                                                | inding. |
|----------------------------------------------------|-----------------------------------------------------------------------------|---------|
| Organization:<br>SAN ANTONIO                       | You have 11 CDBG and 6 HOME activities that have been flagged. Click on the |         |
| - Switch Profile<br>- Manage Profile<br>- Logout   | Project<br>Add Project                                                      |         |
| Activity<br>- Add<br>- Search<br>- Search HOME/HTF | Save   Reset                                                                |         |
| - Review<br>- CDBG Cancellation                    | *Indicates Required Field<br>Grantee/PJ Name:                               | Turn    |
| Add<br>Search                                      | SAN ANTONIO Program Year                                                    |         |
| - Copy<br>- Add<br>- Add<br>- Copy                 | Add New Program Year:     (ex: yyyy)                                        | Year:   |
| Annual Action Plans                                | IDIS Project ID:                                                            |         |
| - Copy<br>- Search                                 | *Project Title:                                                             | ENTOFHO |
| Consolidated<br>Annual<br>Performance              | Grantee/PJ Project ID:                                                      |         |
| Evaluation Report<br>- Add                         | Description:                                                                |         |

## Project Set Up

- As soon as the project is created on the AP-35 screen, it is automatically added in IDIS
  - **Best Practice Tip #1:** Avoid duplicated projects in the system. Make sure someone else doesn't set up the same projects separately in IDIS
  - Best Practice Tip #2: Projects NOT included in AP-35 screen will not link to the CAPER

## Project Details

| Annu<br>Elimi<br>Furth<br>Impr<br>Impr<br>Impr<br>Provi<br>Servi<br>Spur | al Goals Supported<br>nate Slum and Blight<br>er Fair Housing<br>ove Public Facilities<br>ove Public Infrastructure<br>ove Quality of Life<br>de Affordable Housing for Homeowners<br>de Affordable Housing for Renters<br>e Homeless Families and Reduce Homelessness<br>Economic Development |                 |                                         | • | Streamline CAPER data<br>by selecting only one<br>annual goal |               |
|--------------------------------------------------------------------------|----------------------------------------------------------------------------------------------------|-----------------|-----------------------------------------|---|---------------------------------------------------------------|---------------|
| Prior<br>Incre<br>Impr<br>Redu                                           | ity Needs Addressed<br>asing Affordable Housing<br>oving Public Facilities and Infrastructure<br>cing Homelessness<br>Outcome Indicators                                                                                                    |                 |                                         |   | Use the same GOIs                                             |               |
| <b>No.</b>                                                               | Goal Outcome Indicator<br>Public Facility or Infrastructure Activities other than Low/Moderate Income Housing<br>Benefit                                                                                                    | Quantity<br>500 | Unit of Measures                        |   | that were used for the associated goal                        |               |
| 2                                                                        | Public Facility or Infrastructure Activities for Low/Moderate Income Housing Benefit                                                                                                    |                 | Households Assisted                     |   |                                                               |               |
| 3                                                                        | Public service activities other than Low/Moderate Income Housing Benefit<br>Public service activities for Low/Moderate Income Housing Benefit                                                                                                    |                 | Persons Assisted<br>Households Assisted |   | State Strate                                                  | NENT OF HOUSE |
| 5                                                                        | Facade treatment/business building rehabilitation                                                                                                    |                 | Business                                |   | To CARA                                                       | N DEVELOPMENT |

## **Project Details**

#### **\*Introduction:**

2017

2

43-50200

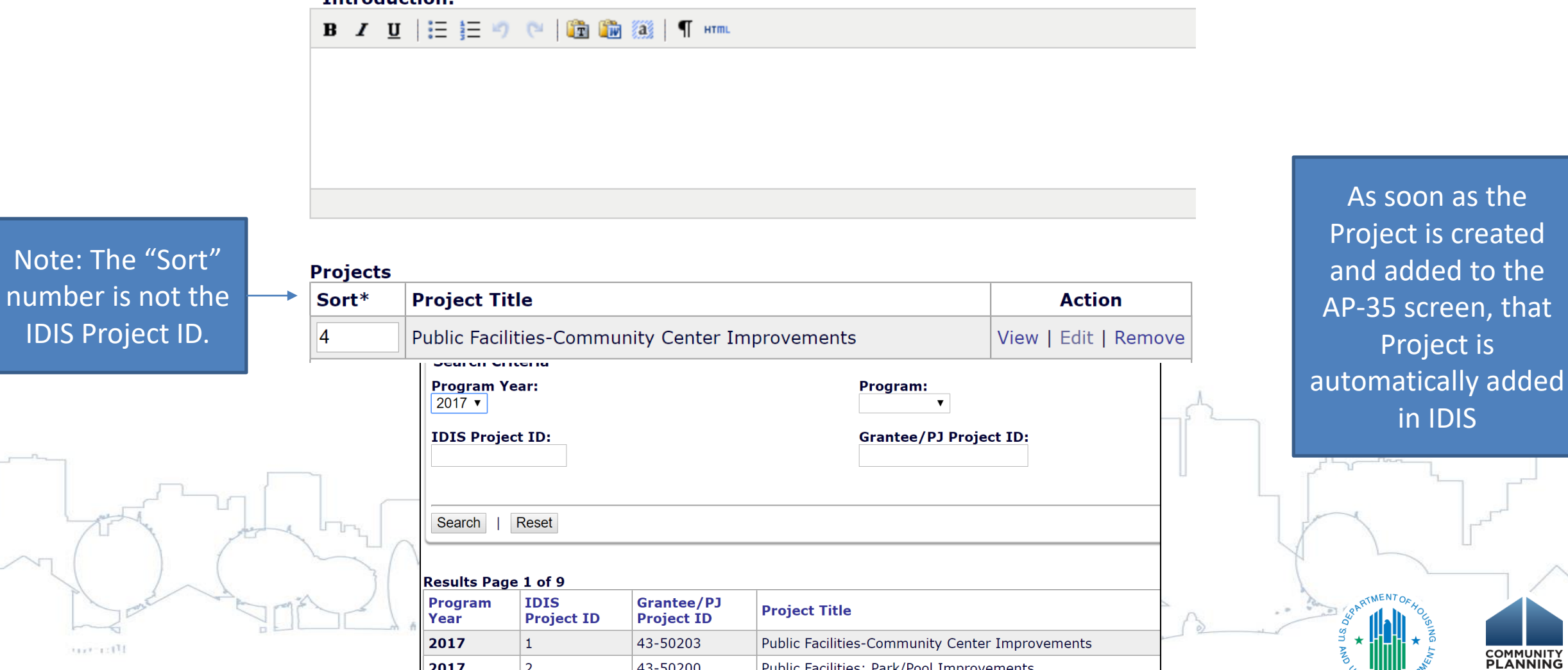

Public Facilities: Park/Pool Improvements

DEVELÖPMENT

## Multi-Year Funded Projects

- Use one project that will include funding from all years
- Create project in year project begins in AP-35 screen
- In subsequent years:
  - Pull same existing project from IDIS into action plan
  - Reference project is funded from multiple years in project description
  - Increase funds by amount of that year's funding
- For CDBG, click "Yes" on "Will accomplishments be reported at another activity"

ESG projects must be funded in a single year

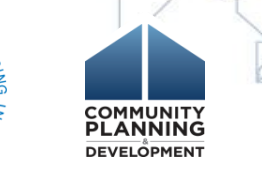

# QUESTIONS???

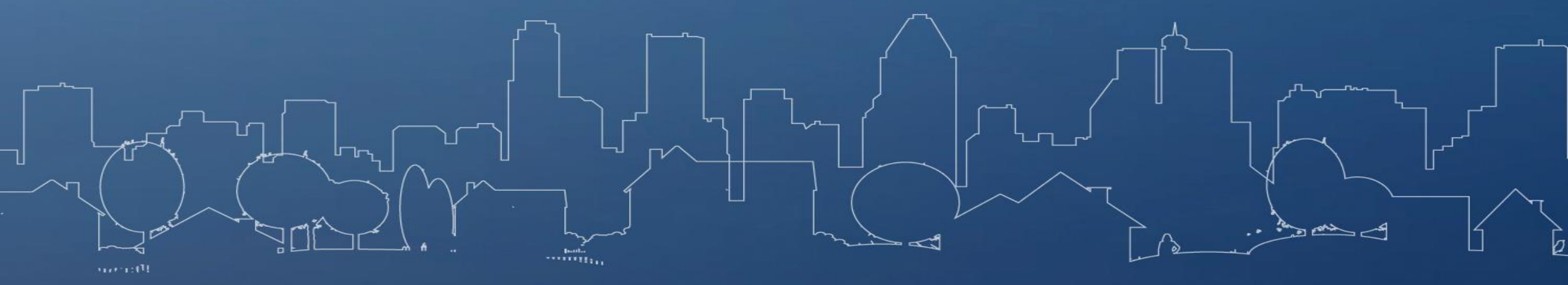